## Directions for Student Completion of the Digital Equity & Learning Preference Survey

- Login to *nfschools.net* and click on Parent Portal (Students should use their student number and password that they use to login to their computers and Clever.)
- Enter your student User ID and Password (Students should use their student number and password that they use to login to their computers and Clever.)
- Scroll Down on the left side of the screen and click on the *Digital Equity* and Learning Preference Survey
- Click on "new"
- Answer the questions as they pertain to yourself (The questions are written to be answered by the parent for their student. Students should answer the questions as they would be related to themselves.
- Answer the questions.
- Hit submit